# Topia – eine Anleitung

Topia ist eine Online-Plattform, auf der man als virtuelle Figur auf Entdeckungsreise gehen und mit anderen Besuchern via Videochat in Austausch treten kann.

Während des BNE Fachtags ersetzte die Topia Welt den "Markt der Möglichkeiten". Die Topia-Welt bleibt noch bis zum **31.01. 2022** geöffnet, so dass man sich auch später noch einmal alles in Ruhe anschauen kann.

# Was gibt es zu entdecken?

Viele Objekte in Topia sind interaktiv. Es sind Links, Bilder und Informationen rund um das Thema BNE hinterlegt.

Gehen Sie auf Entdeckungsreise und tragen sich auch gerne in das virtuelle Gästebuch ein.

Viel Spaß!

# Topia

# Elbkinder BNE Fachtag

#### /bne-fachtag-elbkinder

Dies ist eine virtuelle Welt, in der es viele Dinge rund um das Thema nachhaltige Entwicklung zu entdecken gibt.

YOUR DISPLAY NAME

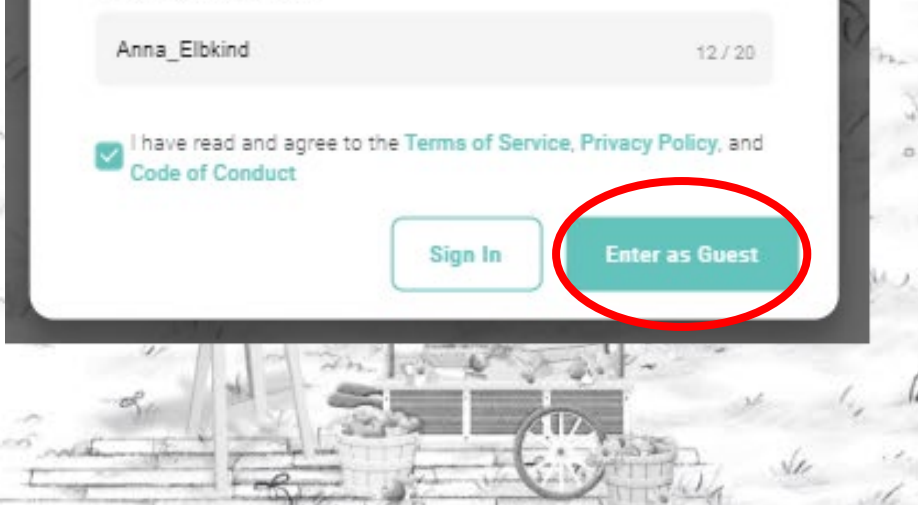

# Wie komme ich rein?

Für eine optimale Nutzung wird ausdrücklich **Chrome** als Browser empfohlen.

Der Zugang zu Topia ist unter dieser Adresse zu finden: https://topia.io/bne-fachtag-elbkinder

1. Bei "Your display name" tragen Sie bitte nur ihren Vornamen, oder einen Spitznamen ein.

2. Setzen Sie einen Haken bei "I have read and agree the Terms of Service, Privacy Policy and Code of Conduct", um die Datenschutzbestimmungen zu bestätigen.

3. Klicken Sie dann auf "Enter as Guest".

# nformation

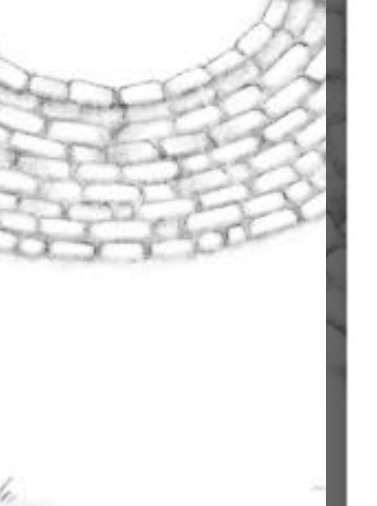

# Preferences

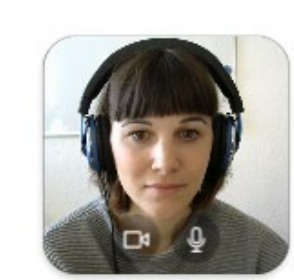

Manage your settings

#### VIDEO INPUT

USB Video Device (046d:0825)

#### AUDIO INPUT

Kommunikation - Mikrofon (USB Au.

For the best experience for all guests, please wear headphones.

#### WORLD NOTIFICATIONS

This feature is not enabled for any other guests of this world. Check world settings to enable it and watch some spontaneous events happen!

X Off

# MY VIDEO POSITION Top Left TOPI COLOR

# Technik

SOF

4. Topia wählt Ihre Kamera und Ihr Mikrofon aus.Sie können unter "Topi Color" die Farbe IhrerFigur auswählen.

5. Klicken Sie auf **Let's go**, um Topia zu betreten.

Topia would like to show you notifications of exciting events and updates.

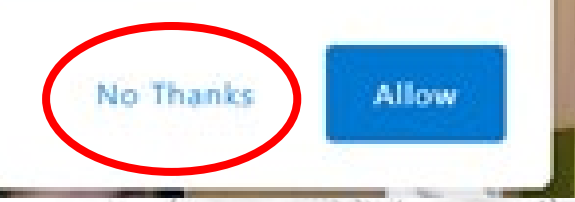

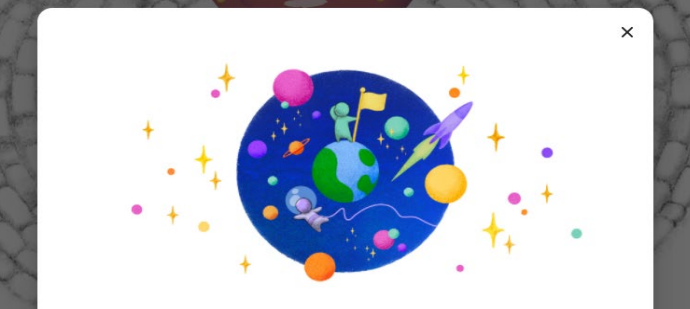

#### Welcome to Topia

In Topia you can easily move in and out of conversations as you only connect with people nearby. Simply click to move through the world. For the best experience, wear headphones.

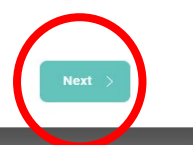

Wenn Sie beigetreten sind, werden Sie gefragt ob Sie Benachrichtigungen empfangen möchten. Klicken Sie auf **"No Thanks"** 

SOF

Falls Ihnen dieses Fenster angezeigt wird, kann dieses Fenster mit mehrfachen Klick auf **"Next**" geschlossen werden.

## Wie steuert man die Figur?

Um sich fortzubewegen nutzen Sie die Pfeiltasten der Tastatur.

# Wie spreche ich mit anderen?

Falls sich andere Personen gleichzeitig in der Welt befinden, können sie in die Nähe ihrer Figuren gehen. Sobald Sie sich in der Nähe von anderen Figuren aufhalten, baut sich automatisch eine Videokonferenz auf und Sie können mit anderen Teilnehmenden in Kontakt treten. Wenn man weitergeht und sich von anderen Figuren entfernt, bricht diese Verbindung wieder ab.

SOF

### Wie finde ich die versteckten Informationen?

Wenn sich der Mauszeiger in eine kleine Hand verwandelt, haben Sie ein interaktives Objekt gefunden. Klicken Sie es an.

### Wie komme ich wieder raus?

Um Topia zu verlassen schließt man einfach die Seite.